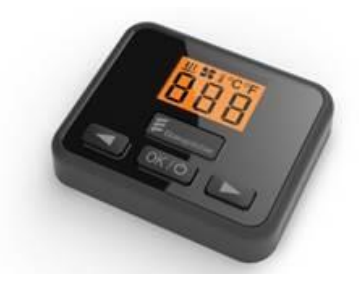

## AVLESNING AV FEILKODER EASYSTART TP7, SELECT

Aktiver betjening med Knappen

05 | \_ |

<u>388 8 °C</u>

Det første som vises er meny punkter «Aktuell Feil» 1.1 Bla deg fremover i menyen med tasten og bakover med .

| MENY | SERVICE FUNKSJON           | BESKRIVELSE                                                                                                    |
|------|----------------------------|----------------------------------------------------------------------------------------------------|
| 1.1  | Aktuell feil               | Varmeren må være aktivert for at Aktuell feil skal<br>vises.Trykk OK/O for å les feilkode, displayet skifter<br>mellom «AF» og feilkoden. «ndi» vises dersom det<br>ikke er tilkoblet diagnose eller diagnose ikke kan<br>leses av TP7. Trykk OK/O for å gå tilbake. |
| 1.2  | Varmer 1: Feilminne F1-F5  | Leser av feilkoder i minne, eks: F1:12<br>Aktiver med OK/O for å lese minne, displayet skifter<br>mellom F1 - F5 og feilkoden. Bruk eller for å bla frem og tilbake i minne. Trykk OK/O for å<br>gå tilbake.                                                         |
| 1.3  | Varmer 1: Slette feilminne | Sletter hele feilminne. Aktiver med OK/O, «DEL»<br>begynner å blinke. Trykk OK/O en gang til for å<br>slette minne.                                                                                                    |

Displayet går ut av servicemeny og tilbake til start etter ca 10 sek om ingen knapper trykkes på.

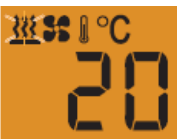

For betydning av feilkoder og tips for reparasjon, se varmerens feilsøking og reparasjons håndbok.